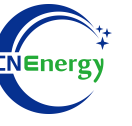

# **Inverter Operation Guide**

## Soils-s5-EO1P5K-48-P

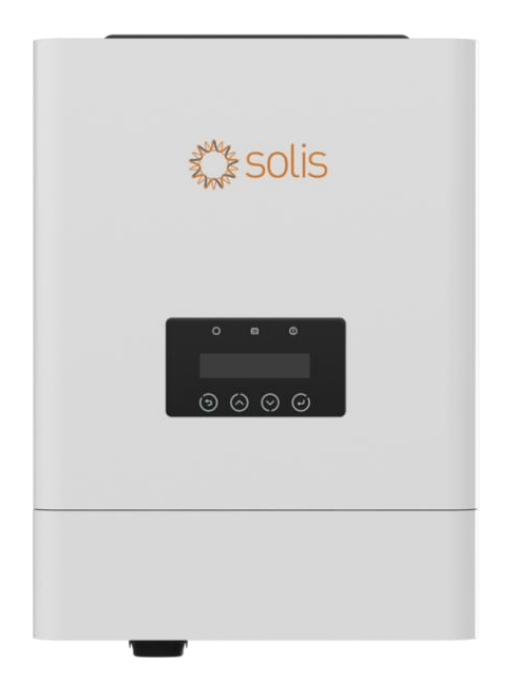

Editing Software: WPS-11.1.0

Shanghai Energy Electronic Science and Technology Ltd.

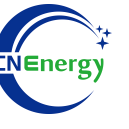

## Contents

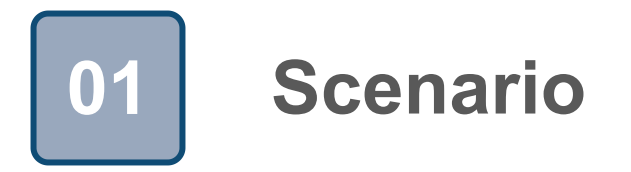

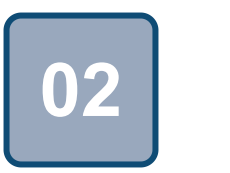

## Connection

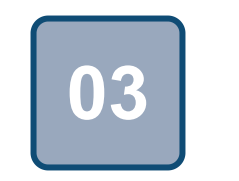

Configuration

## Scenario

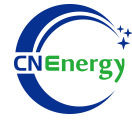

#### Simple home storage scenario

**PCS Control Panel** 

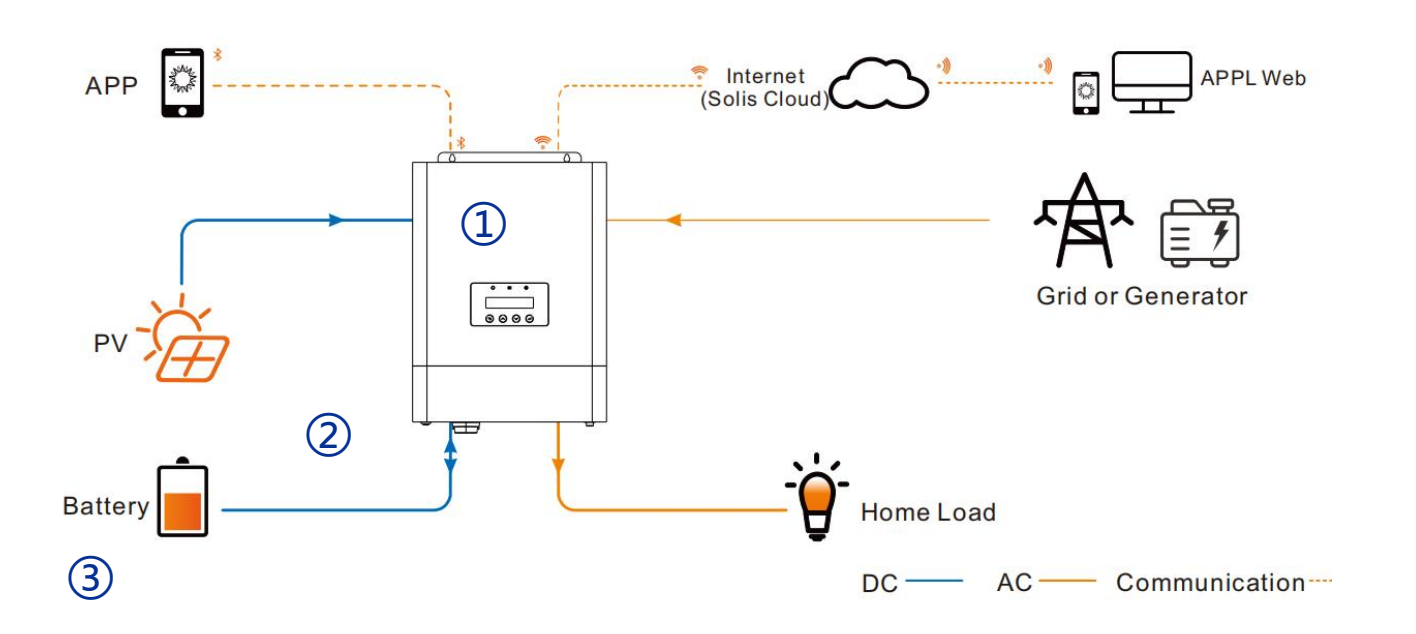

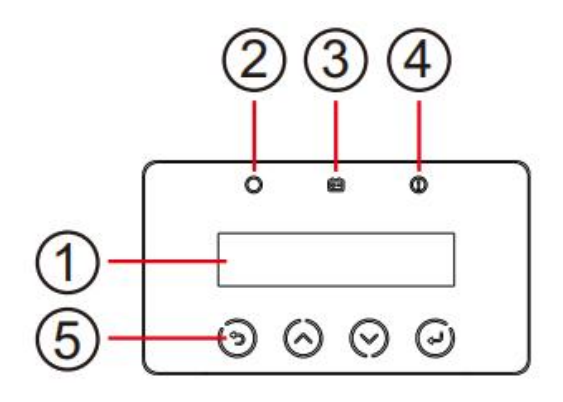

| Object | Description       |
|--------|-------------------|
| 1      | LCD display       |
| 2      | Status indicator  |
| 3      | Battery Indicator |
| 4      | Fault Indicator   |
| 5      | Function Buttons  |

### Key elements

- 1 Invter : Soils-s5-E01P5K-48-P
- (2) Interconnection cable: Customized communication cable
- **Battery**: The Li-ion Battery Pack composed of 16 strings of cells

#### **PCS** Interfaces

2

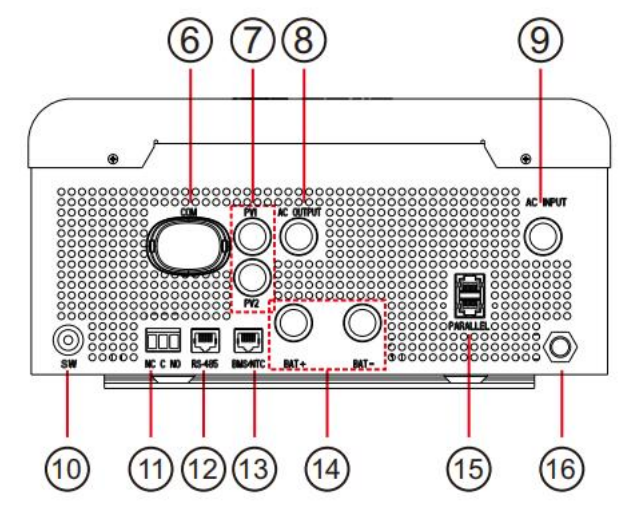

#### **Connection Between PCS and BMS**

| Object | Description            | Object | Description                  |
|--------|------------------------|--------|------------------------------|
| 6      | COM Port               | 12     | RS-485 Communicaton Port     |
| 7      | PV Input               | 13     | BMS/NTC Port                 |
| 8      | AC Output              | 14     | Battery Connections          |
| 9      | AC Input               | 15     | Parallel Communication Ports |
| 10     | Battery Wake-Up Switch | 16     | Circuit Breaker              |
| 11     | Dry Contact            |        |                              |

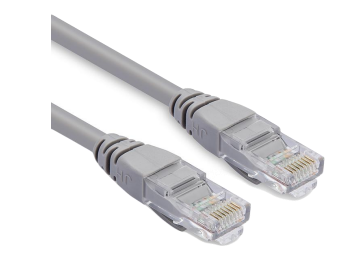

| PIN1 | RS485-B |
|------|---------|
| PIN2 | RS485-A |
| PIN3 | GND     |
| PIN4 | CAN-H   |
| PIN5 | CAN-L   |
| PIN6 | GND     |
| PIN7 | RS485-A |
| PIN8 | RS485-B |
|      |         |

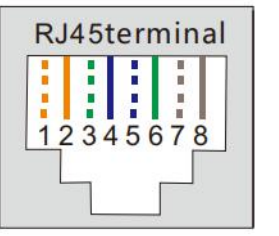

| Pin Definition | BMS/NTC | Pin Definition | BMS/NTC  |
|----------------|---------|----------------|----------|
| Pin 1          | RT1     | Pin 5          | CAN_L    |
| Pin 2          | 1       | Pin 6          | NC       |
| Pin 3          | RT2     | Pin 7          | BMS485_A |
| Pin 4          | CAN_H   | Pin 8          | BMS485_B |

| 122  |       |          |
|------|-------|----------|
| 1234 | 430/0 | <b>.</b> |
| Ц    | لے _  |          |

**BMS Side** 

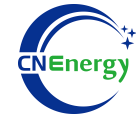

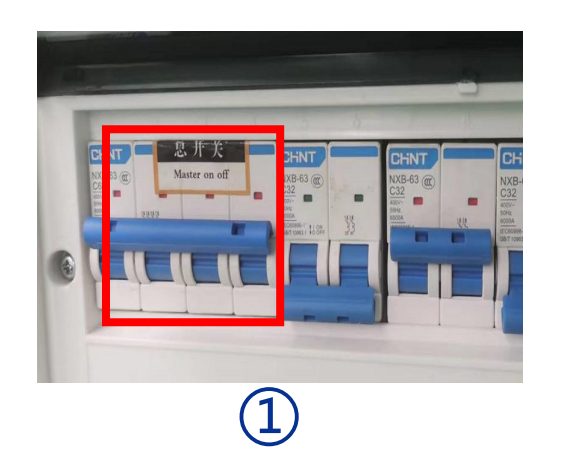

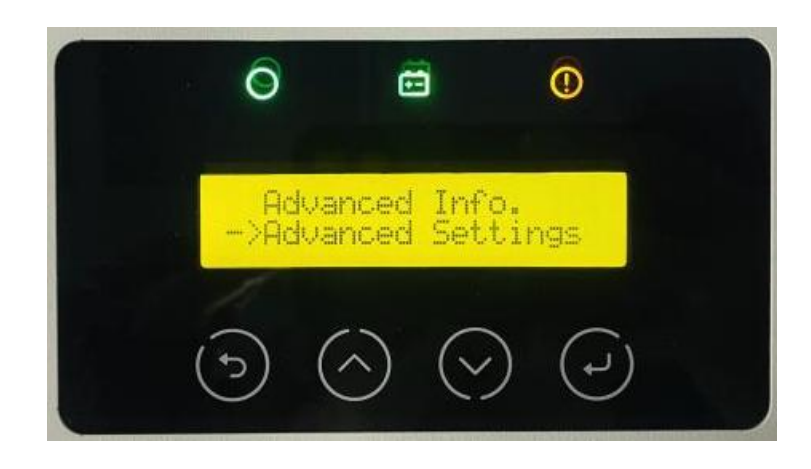

2

- Check system connection conforms
- Turn on the AC power switch

Press the key " $\leftarrow$  " on the inverter to enter settings, press the " $\Lambda$ " or " $\vee$ " key to find "Advanced Settings", and press the key " $\leftarrow$  " to enter Advanced Settings.

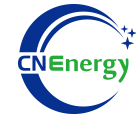

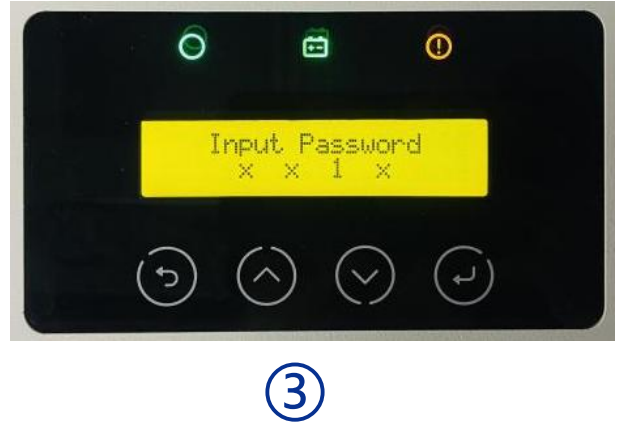

Input password: 0010, press the key "↩ "to confirm;

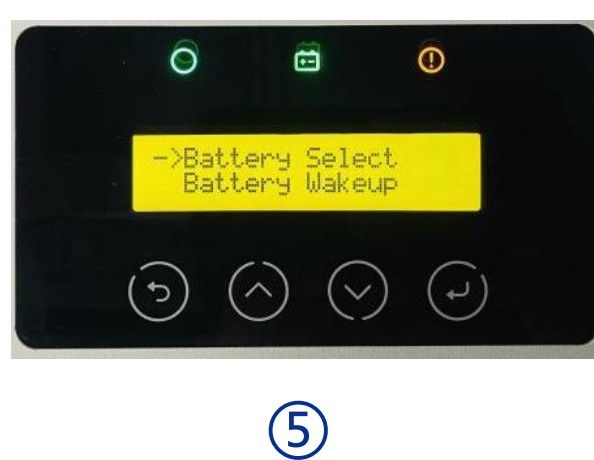

After entering the battery settings, press the " $\land$ " or " $\lor$ " key to find Battery Select, and press the key " $\leftarrow$ " to enter the battery selection settings.

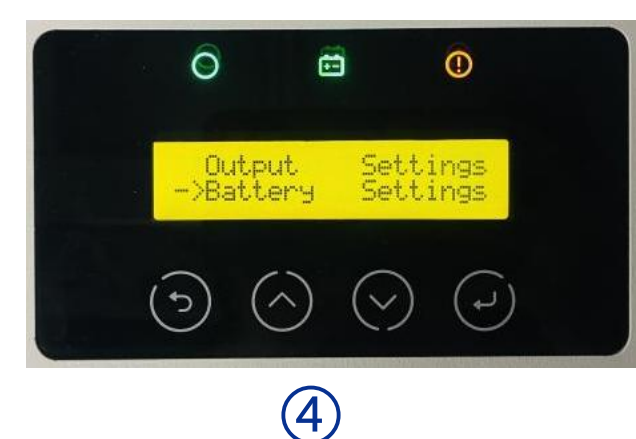

After entering the "Advanced Settings", press the "∧" or "∨ key to find the Battery Settings, and press the key "↓" to enter the "Battery Settings".

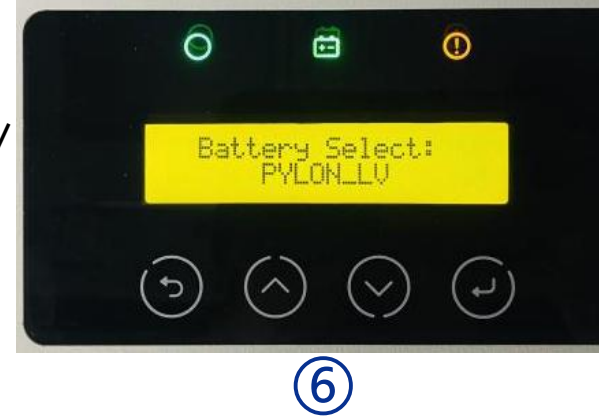

Press the " $\Lambda$ " or " $\vee$ " key in the Battery Select option to find "PYLON\_ LV", press the key " $\prec$ " to complete the setup.